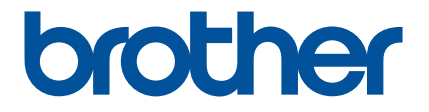

# Artspira 앱 퀵 가이드 (WLAN 호환 자수기용)

Korean Version 0

# 이 가이드 사용하기

Artspira 앱은 자수 데이터 콘텐츠를 제공하며 모바일 장치에서 서버를 통해 Brother WLAN 호환 자수기로 데이터를 전송하는 데 사용할 수 있습니다 . 앱에 내장된 디자인 기능을 사용하여 만든 자수 데이터도 전송할 수 있습니다 .

이 가이드는 Artspira 앱 사용 및 앱에서 제공하는 콘텐츠를 검색하기 위한 기기 사용 시 기본적인 작동 절차를 설명합니다 . 상세한 기기 사용을 위한 지침은 , 함께 제공된 작동 설명서를 참조하세요 .

## 주의 사항

- 앱의 기능을 사용하려면 기기의 소프트웨어가 최신 버전으로 업데이트되어야 합니다.
- 최적의 조건에서 사용할 수 있도록 최신 버전의 앱을 사용하는 것이 좋습니다.
- 절차에 표시된 화면과 아이콘은 실제 화면과 다를 수 있습니다.

#### 상표

Google Play 는 Google Inc 의 상표입니다. 이 상표의 사용 시 Google 사용 권한이 적용됩니다.

App Store 는 미국 및 기타 국가에 등록된 Apple Inc. 의 서비스 상표입니다.

Brother 제품 및 관련 문서에 표시된 모든 회사 및 제품 이름은 각 회사의 상표 또는 등록 상표입니다 .

# 기본 작동

- 앱 설치하기
- 👤 Google Play 또는 App Store 에 모바일기기로 액세스합니다 .

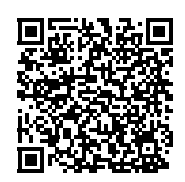

## [Brother Artspira] 앱을 설치합니다.

- 연결하기
- 1 무선 네트워크에 기기를 연결합니다.

연결을 설정하는 자세한 방법은 기기와 함께 제공되는 작동 설명서를 참조하세요.

#### 🔁 앱을 열려면 모바일 기기의 Artspira 아이콘을 누르십시오 .

#### 3 Artspira 앱에 로그인합니다 .

#### 🖳 메모

- CanvasWorkspace ID 가 있다면 동일한 ID 와 암호로 로그인합니다 . CanvasWorkspace 및 Artspira 앱이 자동으로 연결됩니다 .
- 4 홈 화면의 🟪 를 눌러 기기 연결을 시작합니다 .

#### 🖉 메모

- 이미 기기가 CanvasWorkspace 에 등록되어 있고, CanvasWorkspace ID 로 로그인되어 있다면 이 단계를 건너뛰어도 됩니다.
- 최대 4 대의 호환 가능한 자수기 및 컷팅기를 Artspira 앱에 연결할 수 있습니다.

互 사용 중인 기기 유형을 선택한 후 [ 등록 ] 을 누르고 앱에 나타나는 지침을 따라 앱을 기기와 연결하세요 .

▶ 설정이 완료되면 데이터를 앱에서 기기로 전송할 수 있습니다.

#### ■ 앱에 있는 데이터 전송하기

홈 화면에서 해당 콘텐츠를 선택하거나 즐겨찾는 카테고리에서 전송할 패턴을 선택합니다. 필요한 경우 전송하기 전에 편집하세요. 전송할 자수 데이터를 새로 만들려면 홈 화면에서 [신규]를 누른 다음, 자수 데이터 편집 메뉴에 나열된 기능 중 하나를 선택합니다.

🔁 편집이 완료되면 [ 전송 ] 을 눌러 데이터를 서버로 전송합니다 .

#### 🖉 메모

- 서버로 전송된 데이터는 일정 기간이 지나면 삭제됩니다
- 한 번에 하나의 패턴에 대한 데이터만 전송할 수 있습니다 . 이미 서버로 전송된 데이터는 덮어쓰여집니다 . 하나의 프로젝트에 여러 자수 데이터가 포함되어 있는 경우 , 다음 데이터를 전송하기 전에 자수기를 사용하여 이전에 전송된 데이터를 검색하세요 .

## ■ 자수기를 사용하여 데이터 검색하기

앱을 지원하는 WLAN 호환 자수기를 사용하여 서버로 전송된 데이터를 검색합니다 . 시리즈에 따라 데이터를 검색하는 절차가 다르므로 아래 나열된 해당 시리즈 페이지를 참조하세요 .

#### 🖉 메모

- 모델명 시작 부분의 글자를 기준으로 시리즈 이름을 결정합니다.
- 이 절차에 사용된 화면은 시리즈를 대표하는 모델에서 가져온 것입니다. 모델에 따라 표시되는 패턴이 다를 수 있습니다.
- 앱을 지원하는 소프트웨어의 출시 기간은 제품 판매 지역에 따라 다를 수 있습니다.

<F, LB, PE, SE, Innov-is BP/NS/NQ/NV/M 시리즈의 경우 >....... 4 페이지

<Innov-is BP/XE/XJ 시리즈의 경우 >......5 페이지

<PR 시리즈의 경우 >.....6 페이지

<F, LB, PE, SE, Innov-is BP/NS/NQ/NV/M 시리즈의 경우 >

1 패턴 유형 선택 화면에서 🧊 를 터치하세요 .

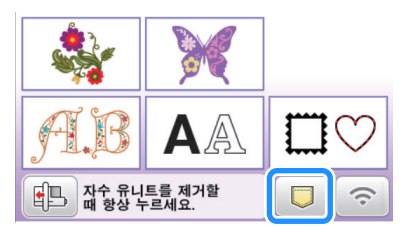

🔁 서버로 전송된 패턴을 열려면 🍳 를 터치하세요 .

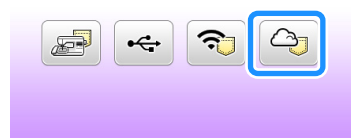

## ■ 등록된 ID 변경 / 삭제하기

아래 그림과 같이 설정 화면에서 등록된 ID 를 변경하거나 삭제합니다.

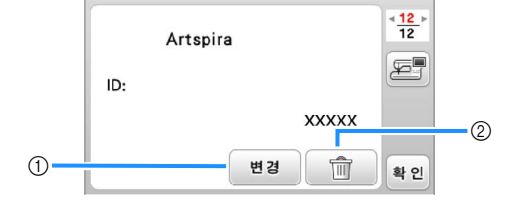

- ① 다른 ID 로 기기를 등록하려면 이 키를 터치하세요 . 사용할 ID 로 앱에 로그인한 다음 , 앱의 기기 설정 화면에서 기기를 다시 등록합니다 .
- ② 이 키를 터치하면 기기에서 등록된 ID 를 완전히 삭제할 수 있습니다.

## <Innov-is BP/XE/XJ 시리즈의 경우 >

🚺 패턴 유형 선택 화면에서 合 를 터치하세요 .

▶ 서버로 전송된 패턴이 열립니다.

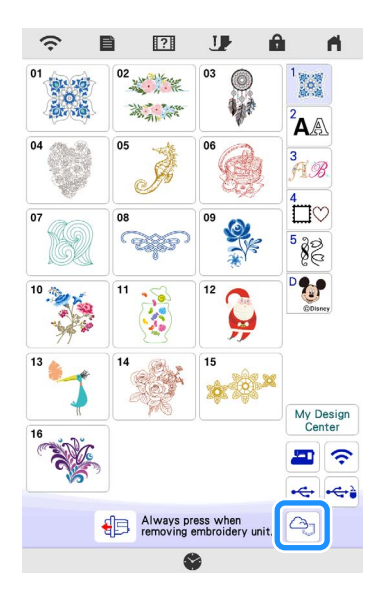

## ■ 등록된 ID 변경 / 삭제하기

아래 그림과 같이 설정 화면에서 등록된 ID 를 변경하거나 삭제합니다.

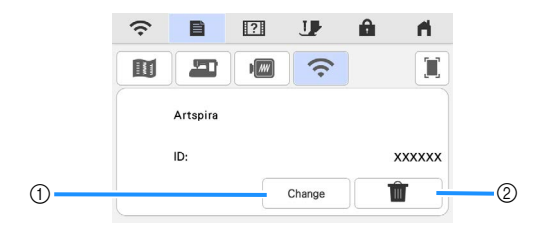

- ① 다른 ID 로 기기를 등록하려면 이 키를 터치하세요. 사용할 ID 로 앱에 로그인한 다음, 앱의 기기 설정 화면에서 기기를 다시 등록합니다.
- ② 이 키를 터치하면 기기에서 등록된 ID 를 완전히 삭제할 수 있습니다.

#### <PR 시리즈의 경우 >

#### 👤 패턴 유형 선택 화면에서 🗠 를 터치하세요 .

▶ 서버로 전송된 패턴이 열립니다 .

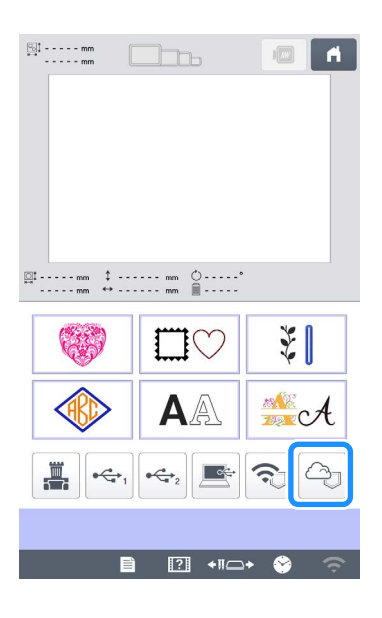

#### ■ 등록된 ID 변경 / 삭제하기

아래 그림과 같이 설정 화면에서 등록된 ID 를 변경하거나 삭제합니다.

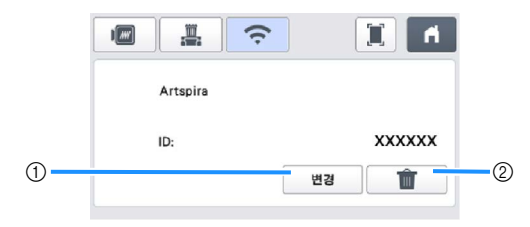

- ① 다른 ID 로 기기를 등록하려면 이 키를 터치하세요. 사용할 ID 로 앱에 로그인한 다음, 앱의 기기 설정 화면에서 기기를 다시 등록합니다.
- ② 이 키를 터치하면 기기에서 등록된 ID 를 완전히 삭제할 수 있습니다.

# 문제 해결

Artspira 앱에서 데이터를 여는 동안 문제가 발생하면 아래 나열된 증상에 대한 해결 방법을 찾아보세요. 이 제품이 제대 로 작동하지 않을 경우 다음 가능한 문제와 Brother 지원 웹 사이트 (https://s.brother/csyai/) 의 Q&A 를 확인하세 요. 문제가 지속되면 Brother 고객 서비스 센터 또는 Brother 공인 서비스 센터에 문의하세요. 사용중 문제가 발생하면 사용 중인 기기와 함께 제공된 설명서를 참조하세요.

| 증상                                                                             | 가능한 원인 ( 또는 결과 )                                                                                  | 해결책                                                                                                   |
|--------------------------------------------------------------------------------|---------------------------------------------------------------------------------------------------|----------------------------------------------------------------------------------------------------|
| Artspira 앱에서 전송된 패턴이 기기 화면에<br>나타나지 않습니다 .                                     | Artspira 앱에서 데이터를 전송할 때<br>사용하려는 기기와 다른 기기가<br>선택되었습니다 .                                          | Artspira 앱에서 올바른 기기를 선택한 다음,<br>데이터를 다시 전송하세요 .                                                       |
|                                                                                | 서버의 저장 기간이 경과했습니다 .                                                                               | 데이터는 데이터가 전송된 후 일정 시간이<br>경과하면 서버에서 삭제됩니다 . 데이터를<br>전송한 후 가능한 한 빨리 기기에서 데이터를<br>검색하세요 .               |
|                                                                                | 기기의 소프트웨어가 최신 버전으로<br>업데이트되지 않았으므로 앱 패턴을 검색할<br>수 없습니다 .                                          | 기기의 소프트웨어를 최신 버전으로<br>업데이트하세요 . 기기 업데이트에 대한<br>자세한 내용은 함께 제공된 작동 설명서를<br>참조하세요 .                      |
| 데이터를 기기에 저장할 수 없습니다 .                                                          | 기기의 사용 가능한 메모리가 부족할 경우 .                                                                          | 원치 않는 데이터를 삭제한 다음 다시 저장해<br>보세요 .                                                                     |
|                                                                                | 특정 패턴은 기기의 메모리에 저장되지 않을<br>수도 있습니다 .                                                              | Artspira 앱의 [ 내 창작물 ] 로 저장합니다 .                                                                       |
| USB 플래시 드라이브에는 데이터를 저장할<br>수 없습니다 .                                            | Artspira 앱에 있는 데이터를 외장 메모리에<br>저장할 수 없습니다 .                                                       | 기기의 메모리 또는 Artspira 앱의 [ 내<br>창작물 ] 에 저장하세요 .                                                         |
| ( 내 연결 기능 사용자의 경우 )<br>기기의 설정 화면에 표시되는 로그인 ID 가<br>CanvasWorkspace ID 와 다릅니다 . | Artspira 앱에 로그인할 때<br>CanvasWorkspace 용이 아닌 다른 로그인<br>ID 를 사용했기 때문에 Artspira 앱용 ID 로<br>변경되었습니다 . | Artspira 앱의 설정 화면에서<br>CanvasWorkspace 링크 설정이 켜져<br>있으면 기기에 표시된 아이디가 변경되어도<br>모든 앱의 데이터를 검색할 수 있습니다 . |